# Ruolo dell'autenticazione CHAP configurato nell'interfaccia cellulare

## Sommario

Introduzione Prerequisiti Requisiti Componenti usati Configurazione Verifica Risoluzione dei problemi

## Introduzione

Questo documento descrive il ruolo dell'autenticazione CHAP (Challenge Handshake Authentication Protocol) configurata nell'interfaccia cellulare. Chiarisce anche la logica e la sequenza di passaggi che hanno luogo al momento dell'inizializzazione dell'interfaccia cellulare nei router Cisco 3G/4G.

## Prerequisiti

### Requisiti

Cisco raccomanda le conoscenze base di 3G e 4G.

- script di chat
- configurazione interfaccia cellulare
- elenco di dialer per l'attivazione di una chiamata
- configurazione linea
- profilo modem
- percorso per l'interfaccia cellulare

**Nota:** Ci sono le sei sezioni che devono essere configurate per avere una connessione cellulare funzionante.

#### Componenti usati

Il documento può essere consultato per tutte le versioni software o hardware.

Le informazioni discusse in questo documento fanno riferimento a dispositivi usati in uno specifico ambiente di emulazione. Su tutti i dispositivi menzionati nel documento la configurazione è stata ripristinata ai valori predefiniti. Se la rete è operativa, valutare attentamente eventuali conseguenze derivanti dall'uso dei comandi.

## Configurazione

Queste sono le configurazioni standard della rete cellulare che si dovrebbero avere per qualsiasi connessione 3G/4G.

Si supponga di disporre di due profili, ad esempio:

Profile 1 : PROFILE-1@CISCO.COM Password CISCO123

Profile 2 : PROFILE-2@CISCO.COM Password CISCO1234 Configurazione interfaccia 0 cellulare:

```
Router#sh run in cellular 0
Building configuration...
Current configuration : 502 bytes
!
interface Cellular0
ip address negotiated
encapsulation ppp
dialer in-band
dialer idle-timeout 0
dialer string LTE
dialer-group 1
async mode interactive
ppp chap hostname TEST-1@CISCO.COM
ppp chap password CISCO123
end
```

#### Dettagli configurazione profilo 1:

```
Below are the profile configuration for profile 1
Router#show cellular 0 profile 1
Profile password Encryption level: 7
Profile 1 = ACTIVE*
------
PDP Type = IPv4
PDP address = 10.10.10.1
Access Point Name (APN) = CISCO.COM
Authentication = CHAP
Username: PROFILE-1@CISCO.COM
Password: CISCO123
*- Default profile
Configurazione interfaccia cellulare 1:
```

```
Router#sh run in cellular 1
Building configuration...
Current configuration : 502 bytes
!
interface Cellular1
ip address negotiated
encapsulation ppp
dialer in-band
```

dialer idle-timeout 0 dialer string LTE dialer-group 1 async mode interactive ppp chap hostname TEST-2@CISCO.COM ppp chap password CISCO1234 end

Dettagli configurazione profilo 2:

Configuration for profile 2

Router#show cellular 0 profile 2 Profile password Encryption level: 7

Profile 2 = ACTIVE\*
----PDP Type = IPv4
PDP address = 20.20.20.1
Access Point Name (APN) = CISCO.COM
Authentication = CHAP
Username: PROFILE-2@CISCO.COM
Password: CISCO1234
\*- Default profile

Quando si attiva il profilo 1, si ottiene un indirizzo IP negoziato dal provider per il nome utente PROFILE-1@CISCO.COM.

**Nota:** Per l'autenticazione con il nome utente e la password CHAP del provider configurati nella rete cellulare non vengono utilizzati.

Utilizzare questo comando per attivare il secondo profilo:

Router #cellular 1 lte profile create 2 PROFILE-2@CISCO.COM Per modificare il profilo predefinito 1 o 2, è necessario ricreare il profilo. Viene chiesto due volte di confermare se si desidera sovrascrivere il profilo già esistente.

Nell'esempio seguente viene illustrato come ricreare il profilo 1:

Router#cellular lte profile create 1 PROFILE-1@CISCO.COM Warning: You are attempting to modify the attach profile. Please consult the service provider before doing so. Modem power cycle required for change to take effect. PDP Type = IPv4 Access Point Name (APN) = Authentication = NONE Profile 1 already exists with above parameters. Do you want to overwrite? [confirm] Profile 1 will be overwritten with the following values: PDP type = IPv4 APN = PROFILE-1@CISCO.COM

Authentication = NONE

Are you sure? [confirm] Profile 1 written to modem Per il GSM, utilizzare questo formato:

cellular 0 gsm profile create <profile number> <apn> <authentication> <username> <password> ipv4

Router#cellular 0 gsm profile create 1 PROFILE-1@CISCO.com chap PROFILE-1@CISCO.COM CISCO123 ipv4

## Verifica

Fare riferimento a questa sezione per verificare che la configurazione funzioni correttamente.

Per i router e i moduli fissi 3G/4G, l'incapsulamento nell'interfaccia cellulare serve alla comunicazione tra il sistema operativo IOS e il modem. Non ha nulla a che fare con la comunicazione o la negoziazione tra il modem e il provider di servizi. Nei modem meno recenti, per la comunicazione tra IOS e modem, veniva utilizzato il protocollo PPP. Nei modem LTE più recenti, i frame SLIP vengono usati per lo stesso scopo.

I parametri necessari per la negoziazione con il provider di servizi, ad esempio l'autenticazione, le credenziali di nome utente/password e così via, devono essere configurati nel profilo cellulare e non nell'interfaccia cellulare o dialer.

## Risoluzione dei problemi

Le informazioni contenute in questa sezione permettono di risolvere i problemi relativi alla configurazione.

Debug di base per la risoluzione dei problemi:

Debug dialer Debug chat Debug modem Debug ppp negotiation